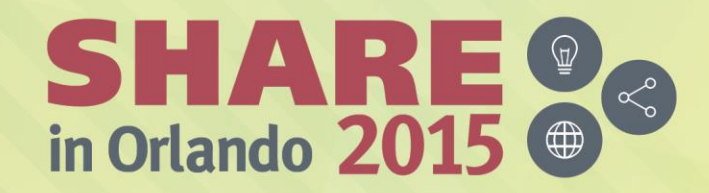

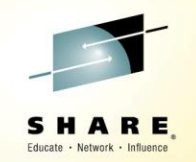

## **PDSMAN – EZYEDIT** Introduction

Bruce Koss Wells Fargo

Monday, August 10, 2015 3:15 PM - 4:15 PM 17410

www.SHARE.org

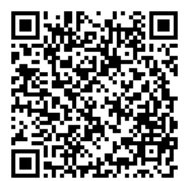

**#SHAREorg** 

in

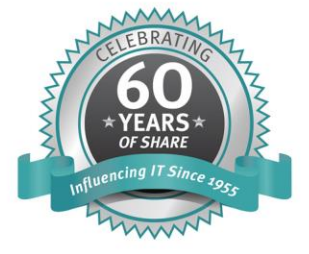

SHARE is an independent volunteer-run information technology association that provides education, professional networking and industry influence.

Copyright (c) 2015 by SHARE Inc. C (i) (S) (i) Except where otherwise noted, this work is licensed under http://creativecommons.org/licenses/by-nc-sa/3.0/

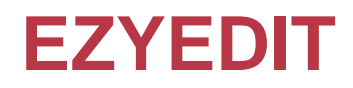

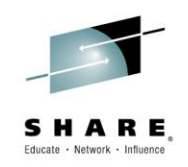

- ISPF on steroids!
- Features
  - A single display to perform the most commonly used ISPF functions
  - Save up to 996 dataset names or TSO commands
    - Can be referenced by a number rather than re-typing them
  - Point-and-shoot support, enabling selection by positioning the cursor and pressing ENTER
  - Determines when a member cannot be edited and automatically switches to browse mode
  - The ability to use ISPF browse, edit and view on VSAM files
  - Tutorial allows quick access to commands
  - Batch capability
- The next few slides provide a general high level overview of EZYEDIT

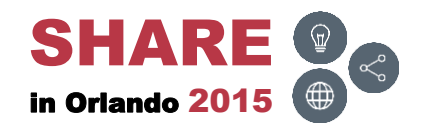

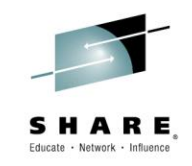

| Торіс             | Description                       |
|-------------------|-----------------------------------|
| Panels            | Provide an overview of the panels |
| <u>Tutorials</u>  | Obtain information on commands    |
| <u>Options</u>    | Display and change options        |
| <u>Links</u>      | PDSMAN and other slide decks      |
| <u>Conclusion</u> | Final comments                    |

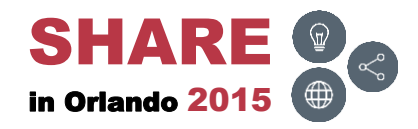

\_

### **Disclaimers**

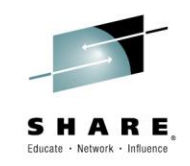

- May need to adjust the Adobe Reader zoom value to view text
- Commands and screens may be slightly different depending on the operating system's version and release level
  - These commands and screen prints were executed on
    - PDSMAN/EZYEDIT V7.70 and z/OS V2R1
- Security may prevent access to panels or executing commands
- For more detailed information, please reference the following manual:
  - CA PDSMAN PDS Library Management
    - EZYEDIT Users Guide

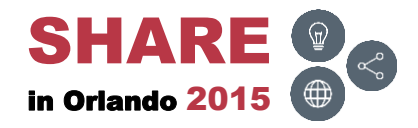

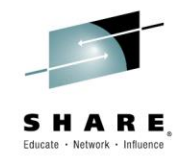

#### **Panels**

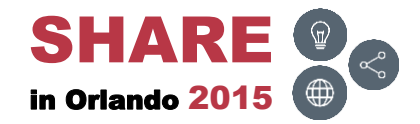

\_

#### **Panels**

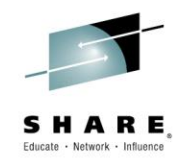

- Basically three screens
  - Selection Panel
  - Dataset List Panel
  - Member List Panel

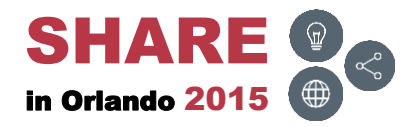

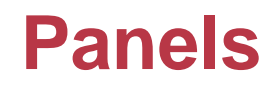

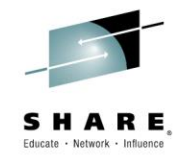

| Selection                                                                                                    |                                                                                                    |                                                                                                    |                                                                                                    |                                                                                                    |                                                                                                    |
|----------------------------------------------------------------------------------------------------|----------------------------------------------------------------------------------------------------|----------------------------------------------------------------------------------------------------|----------------------------------------------------------------------------------------------------|----------------------------------------------------------------------------------------------------|----------------------------------------------------------------------------------------------------|
| PDSMAN 7.70 - Ezyedit Se<br>COMMAND ===>                                                                                                    | lection Panel<br>SCROLL ===> CSR                                                                                                    |                                                                                                    |                                                                                                    |                                                                                                    |                                                                                                    |
| Function ===> 06:13<br>DSN/Variable # ===><br>Member Name ===><br>Volume Serial ===> Printer ===>                                                                                                    | Project ===><br>Group ===><br>Type ===><br>Profile ===>                                                                                                    | taset List                                                                                                    |                                                                                                    |                                                                                                    |                                                                                                    |
| 1 DSN= /* DATASETS*/       2 D         3 DSN= 'TSTSS.R2221.JCL.*'       4 I         5 DSN= 'TSTSS.R2221.JCL.CNTL(JCL*)'       6 I         7 DSN= 'TSTSS.R2221.JCL.CNTL(TST%0*)'       8 I         9 DSN=       10 I         11 DSN= /* PERSONAL LISTS*/       12 I | SN= /* TSO COMMANDS*/<br>EZYEDIT Dataset List TSTSS.R2221.*<br>COMMAND ===><br>Enter: S=Select D=Delete F=Space-Rel R=Rena<br>Command Name                                                                                                    | S<br>ame I=Vtoc-Info Z=Com<br>Message                                                                                                    | Row 1 of 18<br>CROLL ===> PAGE<br>press F1=Help<br>Volume                                                                          |                                                                                                    |                                                                                                    |
| 13 DSN= @MYISPF       14 I         15 DSN= @MYDSNS       16 I         17 DSN=       18 I         19 DSN= /* ALLOCATION DISPLAY*/       20 I         21 DSN= F(*)       22 I         23 DSN= F(ISF*)       24 I         25 DSN= F(SYSPROC)       26 I               | TSTSS.R2221.GDG<br>TSTSS.R2221.JCL.CNTL.BKP1<br>TSTSS.R2221.JCL.CNTL1<br>TSTSS.R2221.JCL.CNTL3<br>TSTSS.R2221.PDS.FILE<br>TSTSS.R2221.SEQ.COMPRESS<br>TSTSS.R2221.SEQ.FILE1                                                                                                    |                                                                                                    | *GDG*<br>MIGRAT2<br>DMDE66<br>MIGRAT2<br>MIGRAT2<br>MIGRAT2                                                                        | Member List                                                                                                    | ]                                                                                                    |
| Press F1 Key for Tutorial and Command Summa                                                                                                    | TSTSS.R2221.SEQ.FILE2<br>TSTSS.R2221.SEQ.STRIPED<br>TSTSS.R2221.VSAM.FILE<br>TSTSS.R2221.VSAM.FILE.DATA<br>TSTSS.R2221.VSAM.FILE.INDEX<br>TSTSS.R2221.VSAM.FILE1<br>TSTSS.R2221.VSAM.FILE1.DATA<br>TSTSS.R2221.VSAM.FILE1.INDEX<br>TSTSS.R2221.VSAM.FILE2<br>TSTSS.R2221.VSAM.FILE2.DATA<br>TSTSS.R2221.VSAM.FILE2.INDEX | EZYEDIT TSTSS.R22<br>COMMAND ===><br>Enter: S=Select M<br>Command Name<br>ASM<br>ASMB<br>COBOL<br>DATA01<br>DATA02<br>FIXDISP<br>FIXDISP<br>FIXDISP<br>FIXDISP | 21.JCL.CNTL1 (DMDE6<br>=Move C=Copy D=Dele<br>Rename VV.MM<br>01.09<br>01.12<br>01.10<br>01.00<br>01.06<br>01.07<br>01.00<br>01.02 | <pre>6) ite R=Rename T=Tag X=eXclud I Created Changed 10/08/07 12/02/09 07:49 11/05/11 11/05/11 03:00 11/05/02 12/03/22 12:16 11/05/02 11/05/11 05:08 11/05/02 11/05/02 11:40 11/05/02 11/05/02 07:48 12/02/09 07:51 11/04/05 11/08/31 10:31</pre>                                                                               | Row 1 of 19<br>SCROLL ===> PAGE<br>e F1=Help<br>Size Ident<br>2034 R2221<br>2034 R2221<br>1516 R2221<br>19 R2221<br>23 R2221<br>43 R2221<br>16 R2221<br>1 R2221 |
|                                                                                                    |                                                                                                    | JCLPROC<br>JCL010<br>JCL020<br>JCL030<br>JCL030<br>JCL060<br>REXX<br>TEST1<br>TEST2<br>TEST3<br>TEST4<br>TEST5                                                 | 01.02<br>01.04<br>01.21<br>01.01<br>01.03<br>01.00<br>01.01<br>01.04<br>01.00<br>01.00<br>01.00<br>01.00                           | 11/04/19 11/05/02 07:49<br>10/09/08 11/05/02 07:49<br>11/05/02 11/05/02 08:40<br>11/05/02 11/05/02 07:45<br>11/05/02 11/05/02 07:45<br>11/05/03 11/05/03 13:51<br>11/05/02 11/05/02 08:47<br>12/10/29 12/11/06 07:47<br>12/10/29 12/10/29 04:10<br>12/10/29 12/10/29 05:00<br>12/11/06 12/11/06 08:13<br>12/11/06 12/11/06 08:13 | 7 R2221<br>16 R2221<br>7 R2221<br>13 R2221<br>16 R2221<br>12 R2221<br>10 R2221<br>10 R2221<br>10 R2221<br>10 R2221<br>10 R2221<br>13 R2221                      |

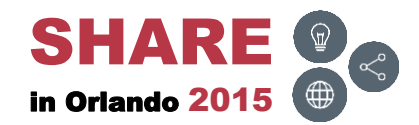

## **Panel 1 – Selection**

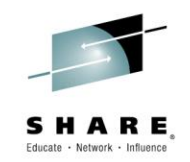

 Allows saving and accessing 996 datasets, REXX programs and EZYEDIT commands

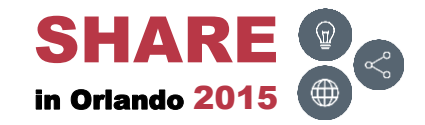

## Panel 2 – Dataset List (DSL)

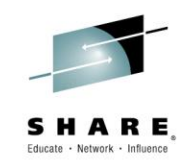

• Displays datasets

| EZYEDIT Dataset List TSTSS.R2221*             | Row 1 of 18                    |
|-----------------------------------------------|--------------------------------|
| COMMAND ===>                                  | SCROLL ===> PAGE               |
| Enter: S=Select D=Delete F=Space-Rel R=Rename | I=Vtoc-Info Z=Compress F1=Help |
| Command Name                                  | Message Volume                 |
|                                               |                                |
| TSTSS.R2221.GDG                               | *GDG*                          |
| TSTSS.R2221.JCL.CNTL.BKP1                     | DMDD43                         |
| TSTSS.R2221.JCL.CNTL1                         | DMDE66                         |
| TSTSS.R2221.JCL.CNTL3                         | DMDD36                         |
| TSTSS.R2221.PDS.FILE                          | MIGRAT2                        |
| TSTSS.R2221.SEQ.COMPRESS                      | MIGRAT2                        |
| TSTSS.R2221.SEQ.FILE1                         | MIGRAT2                        |
| TSTSS.R2221.SEQ.FILE2                         | MIGRAT2                        |
| TSTSS.R2221.SEQ.STRIPED                       | MIGRAT2                        |
| TSTSS.R2221.VSAM.FILE                         | *VSAM*                         |
| TSTSS.R2221.VSAM.FILE.DATA                    | DMD006                         |
| TSTSS.R2221.VSAM.FILE.INDEX                   | DMD006                         |
| TSTSS.R2221.VSAM.FILE1                        | *VSAM*                         |
| TSTSS.R2221.VSAM.FILE1.DATA                   | DMD027+                        |
| TSTSS.R2221.VSAM.FILE1.INDEX                  | DMD027+                        |
| TSTSS.R2221.VSAM.FILE2                        | *VSAM*                         |
| TSTSS.R2221.VSAM.FILE2.DATA                   | DMD027+                        |
| TSTSS.R2221.VSAM.FILE2.INDEX                  | DMD027+                        |
| **************************************        | a ********                     |

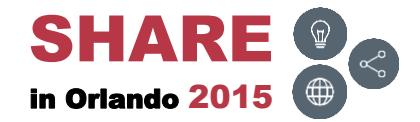

## Panel 3 – Member List (MSL)

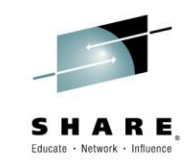

• Displays PDS members

| EZYEDIT TSTSS.R2221.JCL.CNTL1 | (DMDE66  | )          |               | F        | Row 1 of 19 |
|-------------------------------|----------|------------|---------------|----------|-------------|
| COMMAND ===>                  |          |            |               | SCROLL   | ===> PAGE   |
| Enter: S=Select M=Move C=Copy | D=Delet  | e R=Rename | T=Tag X=eXclu | de F1=He | lp          |
| Command Name Rename           | VV.MM    | Created    | Changed       | Size     | Ident       |
| ASM                           | 01.09    | 10/08/07   | 12/02/09 07:4 | 9 2034   | R2221       |
| ASMB                          | 01.12    | 11/05/11   | 11/05/11 03:0 | 2034     | R2221       |
| COBOL                         | 01.10    | 11/05/02   | 12/03/22 12:1 | 5 1516   | R2221       |
| DATA01                        | 01.00    | 11/05/11   | 11/05/11 05:0 | 3 19     | R2221       |
| DATA02                        | 01.06    | 11/05/02   | 11/05/02 11:4 | 23       | R2221       |
| FIXDISP                       | 01.07    | 11/05/02   | 11/05/02 07:4 | 3 43     | R2221       |
| FIXJCL                        | 01.00    | 12/02/09   | 12/02/09 07:5 | L 16     | R2221       |
| IDCAMS                        | 01.02    | 11/04/05   | 11/08/31 10:3 | L 1      | R2221       |
| JCLPROC                       | 01.04    | 11/04/19   | 11/05/02 07:4 | 97       | R2221       |
| JCL010                        | 01.21    | 10/09/08   | 11/05/02 12:1 | 3 16     | R2221       |
| JCL020                        | 01.01    | 11/05/02   | 11/05/02 08:4 | ) 7      | R2221       |
| JCL030                        | 01.03    | 11/05/02   | 11/05/02 07:4 | 5 13     | R2221       |
| JCL060                        | 01.00    | 11/05/03   | 11/05/03 13:5 | L 16     | R2221       |
| REXX                          | 01.01    | 11/05/02   | 11/05/02 08:4 | 7 21     | R2221       |
| TEST1                         | 01.04    | 12/10/29   | 12/11/06 07:4 | 7 12     | R2221       |
| TEST2                         | 01.00    | 12/10/29   | 12/10/29 04:0 | 9 10     | R2221       |
| TEST3                         | 01.00    | 12/10/29   | 12/10/29 04:1 | ) 15     | R2221       |
| TEST4                         | 01.00    | 12/10/29   | 12/10/29 05:0 | 0 10     | R2221       |
| TEST5                         | 01.00    | 12/11/06   | 12/11/06 08:1 | 3 13     | R2221       |
| ******                        | ** Botto | m of Data  | *****         | ******   | *****       |

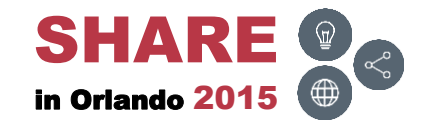

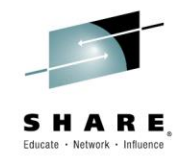

#### **Tutorials**

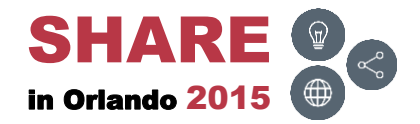

\_

#### **Overview**

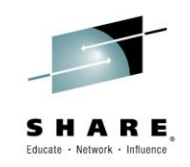

- EZYEDIT has point-and-shoot help
  - The cursor can be placed on any field to obtain detailed help
  - Simplifies navigating through the tutorial panels
- A list of available commands can be displayed by placing the cursor on the primary or line command field and pressing F1 (HELP)
  - A detailed description of the command can be obtained by tabbing next to the command and pressing F1 (HELP)
  - The command can be executed by tabbing next to the command and pressing ENTER
- The next few slides demonstrate how to quickly obtain detailed help on the primary and line commands

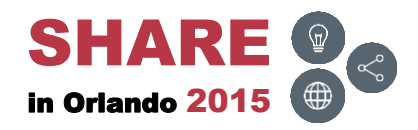

F1 (HELP)

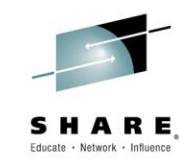

|                                                                                                    | Dataset                                                                                                    | List                                                                                                    |
|----------------------------------------------------------------------------------------------------|----------------------------------------------------------------------------------------------------|----------------------------------------------------------------------------------------------------|
|                                                                                                    | EZYEDIT Dataset List TSTSS.R2221.*                                                                                                    | Row 1 of 18                                                                                                    |
|                                                                                                    | COMMAND ===><br>Enter: S=Select D=Delete F=Space-Rel R=Re<br>Command Name                                                                                                    | name I=Vtoc-Info Z-compress F1=Help                                                                                                    |
| <b>F1</b>                                                                                                    | TSTSS.R2221.GDG<br>TSTSS.R2221.JCL.CNTL.BKP1<br>TSTSS.R2221.JCL.CNTL1<br>TSTSS.R2221.JCL.CNTL3<br>TSTSS.R2221.SEQ.COMPRESS<br>TSTSS.R2221.SEQ.FILE1                                                                             | *GDG*<br>DMDD43<br>DMDE66<br>DMDD36<br>MIGRAT2<br>MIGRAT2<br>MIGRAT2                                                                                                    |
| Line Commands                                                                                                    | TSTSS.R2221.SEQ.FILE2<br>TSTSS.R2221.SEQ.STRIPED<br>TSTSS.R2221.VSAM.FILE<br>TSTSS.R2221.VSAM.FILE.DATA<br>TSTSS.R2221.VSAM.FILE.INDEX<br>TSTSS.R2221.VSAM.FILE1<br>TSTSS.R2221.VSAM.FILE1.DATA<br>TSTSS.R2221.VSAM.FILE1.INDEX | MIGRAT2<br>*VSAM*<br>DMD006<br>DMD006<br>*VSAM*<br>DMD027+<br>DMD027+<br>DMD027+                                                                                                    |
| EZYEDIT Extended Help (Line Commands)<br>COMMAND ===><br>Press F1 to Display the Tutorial Index or<br>Tab to a COMMAND and Press F1 for a detai<br>Tab to a COMMAND and Press ENTER to EXECUTE                                                                                                    | END to Cancel<br>the command                                                                                                    | EZYEDIT Extended Help (Primary Commands) Row 1 of 33<br>COMMAND ===> Row 1 of 33<br>SCROLL ===> PAGE<br>Press F1 to Display the Tutorial Index or END to Cancel<br>Tab to a COMMAND and Press F1 for a detailed description<br>Tab to a COMMAND and Press ENTER to EXECUTE the command                                                                                                    |
| Note: Commands followed by an * are support         ADDSPACE * Add Space to a Dataset         ALTERDIR Alter Directory size         B       Browse a Dataset         BK       Display PDSMAN Backup Conte         CATALOG Catalog a Dataset         CLONE * Duplicate a Dataset         COPY * Copy a Dataset         CREATE Allocate NEW Dataset         D * Delete a Dataset         DCF Invoke DCF/Script processin         DSCB * Display DSCB         E       Edit a Dataset         EMPTY * Delete all Members and Rele         EMPTYO * Delete ALL members         ERASE * Dataset Plete/Erase | nts<br>g<br>ase unused Extents                                                                                                    | Note: Commands followed by an * are supported by EZYEDIT-in-Batch<br>APFCHECK * Check for APF Authorized datasets<br>APPEND * Append additional Datasets<br>BK Display PDSMAN Backup Directory<br>CATCHECK * Check datasets for Catalog errors<br>CATINFO * Display Catalog name<br>CONFIRM Delete Confirmation<br>CONFIRM Delete Confirmation<br>DIRUSAGE * Display Directory usage statistics<br>EMPTYCHK * Check for Empty datasets<br>FIND * Find a String<br>FINDMEM * Find a Member or Member pattern<br>HARDCOPY * Print Current List<br>IF * Conditional Filter<br>INCLUDE * Include additional Datasets<br>LEFT * Scroll Left<br>LLASTATS Display LLA usage statistics |

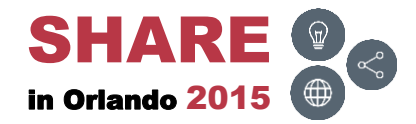

# **F1 – Primary Commands**

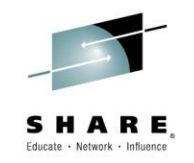

 To obtain a list of primary commands, place the cursor on the command line and press F1 (HELP)

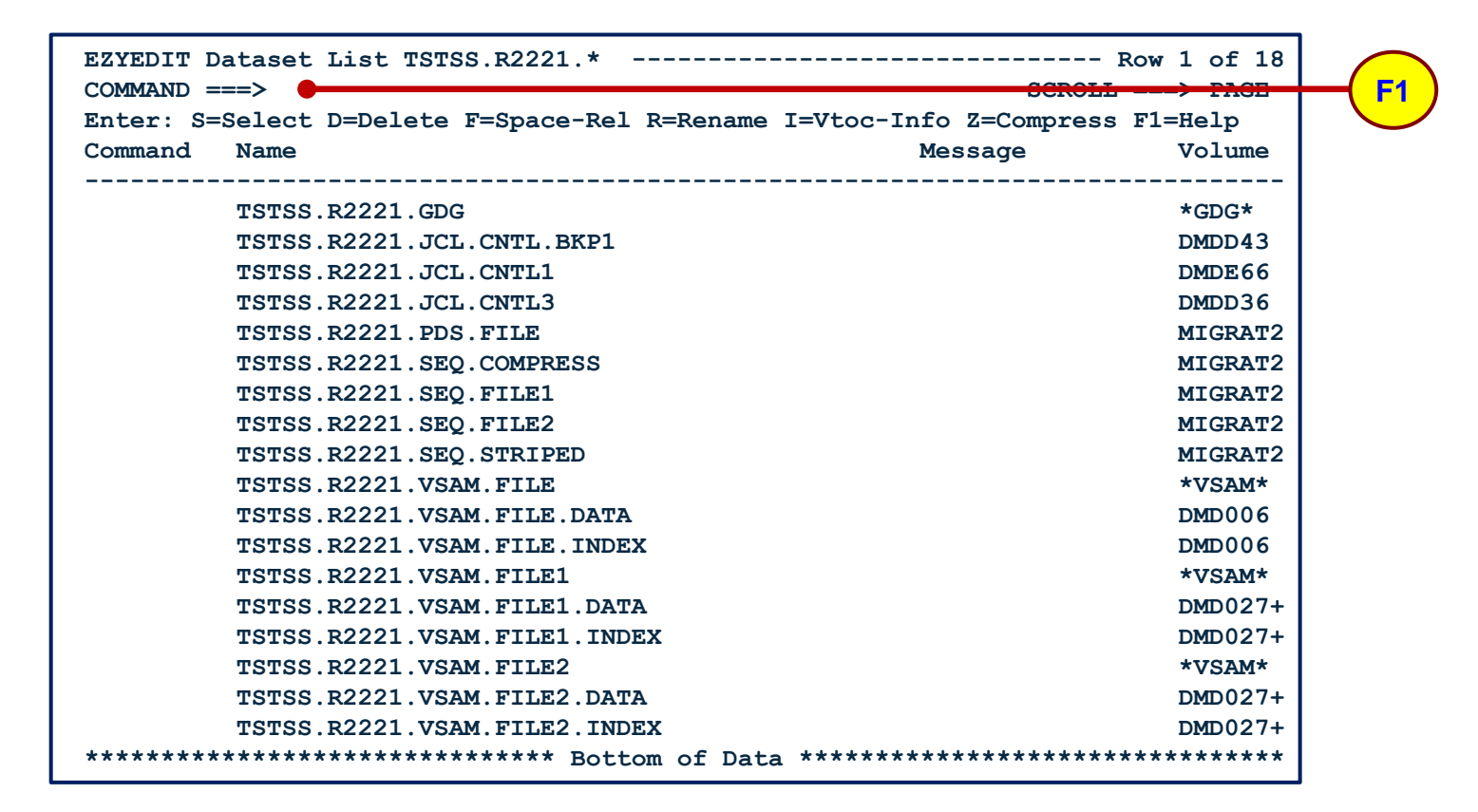

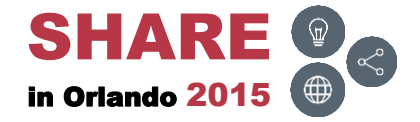

## F1 – Primary Commands – Results

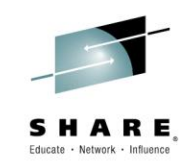

• Displays all primary commands

```
EZYEDIT Extended Help (Primary Commands) ------
                                                    ----- Row 1 of 33
COMMAND ===>
                                                            SCROLL ===> PAGE
          to Display the Tutorial Index or END to Cancel
Press F1
Tab to a COMMAND and Press F1 for a detailed description
Tab to a COMMAND and Press ENTER to EXECUTE the command
Note: Commands followed by an * are supported by EZYEDIT-in-Batch
  APFCHECK * Check for APF Authorized datasets
  APPEND
            * Append additional Datasets
  BK
               Display PDSMAN Backup Directory
  CATCHECK * Check datasets for Catalog errors
  CATINFO * Display Catalog name
               Delete Confirmation
  CONFIRM
               Command Confirmation
  CONFIRMC
  DIRUSAGE * Display Directory usage statistics
  EMPTYCHK * Check for Empty datasets
            * Find a String
  FIND
  FINDMEM * Find a Member or Member pattern
  HARDCOPY * Print Current List
            * Conditional Filter
  IF
            * Include additional Datasets
  INCLUDE
            * Scroll Left
  LEFT
               Display LLA usage statistics
  LLASTATS
```

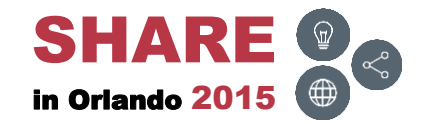

# F1 – Line Commands

**F1** 

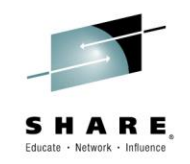

 To obtain a list of line commands, place the cursor next to the dataset and press F1 (HELP)

| EZYEDIT Dataset List TSTSS.R2221.*Row                                   | 1 of 18 |
|-------------------------------------------------------------------------|---------|
| COMMAND ===> SCROLL ==                                                  | => PAGE |
| Enter: S=Select D=Delete F=Space-Rel R=Rename I=Vtoc-Info Z=Compress F1 | =Help   |
| Command Name Message                                                    | Volume  |
|                                                                         | + 67 64 |
| TSTSS.R2221.GDG                                                         | *GDG*   |
| TSTSS.R2221.JCL.CNTL.BKP1                                               | DMDD43  |
| TSTSS.R2221.JCL.CNTL1                                                   | DMDE66  |
| TSTSS.R2221.JCL.CNTL3                                                   | DMDD36  |
| TSTSS.R2221.PDS.FILE                                                    | MIGRAT2 |
| TSTSS.R2221.SEQ.COMPRESS                                                | MIGRAT2 |
| TSTSS.R2221.SEQ.FILE1                                                   | MIGRAT2 |
| TSTSS.R2221.SEQ.FILE2                                                   | MIGRAT2 |
| <br>TSTSS.R2221.SEQ.STRIPED                                             | MIGRAT2 |
| TSTSS.R2221.VSAM.FILE                                                   | *VSAM*  |
| TSTSS.R2221.VSAM.FILE.DATA                                              | DMD006  |
| TSTSS.R2221.VSAM.FILE.INDEX                                             | DMD006  |
| TSTSS.R2221.VSAM.FILE1                                                  | *VSAM*  |
| TSTSS.R2221.VSAM.FILE1.DATA                                             | DMD027+ |
| TSTSS.R2221.VSAM.FILE1.INDEX                                            | DMD027+ |
| TSTSS.R2221.VSAM.FILE2                                                  | *VSAM*  |
| TSTSS.R2221.VSAM.FILE2.DATA                                             | DMD027+ |
| TSTSS.R2221.VSAM.FILE2.INDEX                                            | DMD027+ |
| **************************************                                  | ******  |

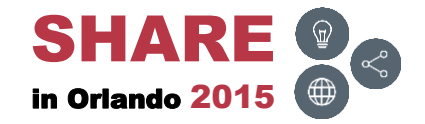

## F1 – Line Commands – Results

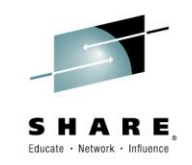

• Displays all line commands

```
EZYEDIT Extended Help (Line Commands) ------
                                                       ----- Row 1 of 49
COMMAND ===>
                                                             SCROLL ===> PAGE
Press F1
          to Display the Tutorial Index or END to Cancel
Tab to a COMMAND and Press F1 for a detailed description
Tab to a COMMAND and Press ENTER to EXECUTE the command
Note: Commands followed by an * are supported by EZYEDIT-in-Batch
  ADDSPACE * Add Space to a Dataset
  ALTERDIR
               Alter Directory size
  в
               Browse a Dataset
  BK
               Display PDSMAN Backup Contents
  CATALOG
               Catalog a Dataset
  CLONE
            * Duplicate a Dataset
            * Copy a Dataset
  COPY
               Allocate NEW Dataset
  CREATE
  D
            * Delete a Dataset
  DCF
               Invoke DCF/Script processing
  DSCB
            * Display DSCB
  Е
               Edit a Dataset
            * Delete all Members and Release unused Extents
  EMPTY
  EMPTYO
            * Delete ALL members
            * Dataset Delete/Erase
  ERASE
  F
               Space Release
```

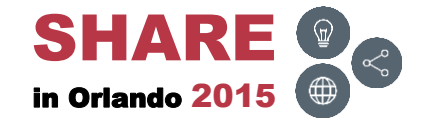

## F1 – Command

**F1** 

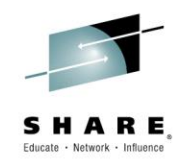

 To obtain detailed help on any command, tab down to the command and press F1 (HELP)

| EZYEDIT  | Extende  | ed Help (Line Commands) Row 1 of 49                |
|----------|----------|----------------------------------------------------|
| COMMAND  | ===>     | SCROLL ===> PAGE                                   |
|          |          |                                                    |
| Press F  | 1 to I   | Display the Tutorial Index or END to Cancel        |
| Tab to a | a COMMAN | ND and Press F1 for a detailed description         |
| Tab to a | a COMMAN | ID and Press ENTER to EXECUTE the command          |
| Note: Co | ommands  | followed by an * are supported by EZYEDIT-in-Batch |
|          |          |                                                    |
| ADDS     | PACE *   | Add Space to a Dataset                             |
|          | RDIR     | Alter Directory size                               |
| в        |          | Browse a Dataset                                   |
| BK       |          | Display PDSMAN Backup Contents                     |
| CATA     | LOG      | Catalog a Dataset                                  |
| CLON     | E *      | Duplicate a Dataset                                |
| COPY     | *        | Copy a Dataset                                     |
| CREA     | FE       | Allocate NEW Dataset                               |
| D        | *        | Delete a Dataset                                   |
| DCF      |          | Invoke DCF/Script processing                       |
| DSCB     | *        | Display DSCB                                       |
| Е        |          | Edit a Dataset                                     |
| EMPT     | Y *      | Delete all Members and Release unused Extents      |
| EMPT     | YO *     | Delete ALL members                                 |
| ERAS     | E *      | Dataset Delete/Erase                               |
| F        |          | Space Release                                      |

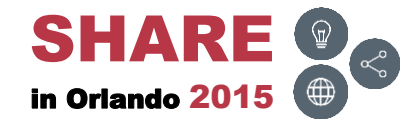

## F1 – Command – Results

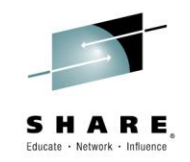

• Displays detailed help on the command

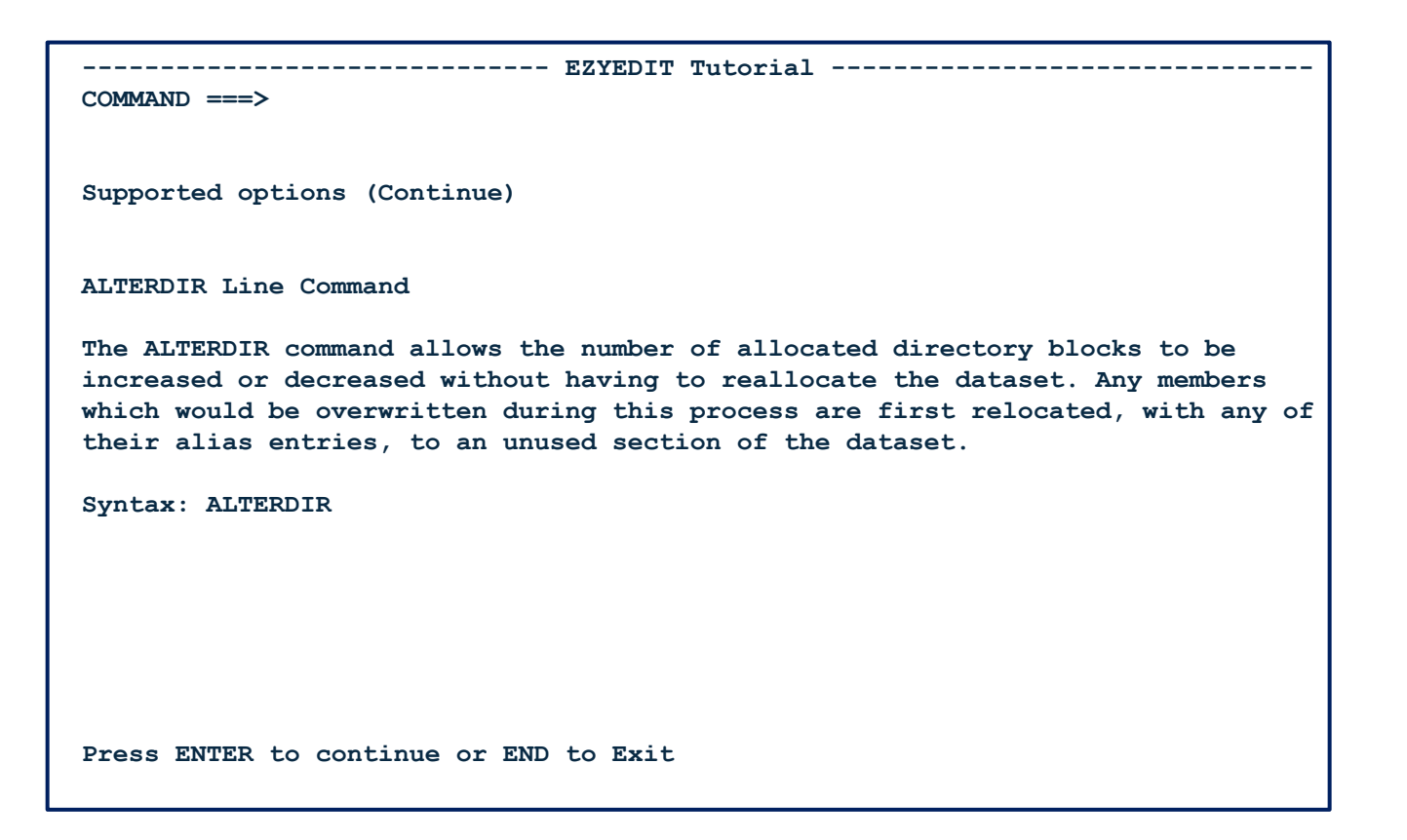

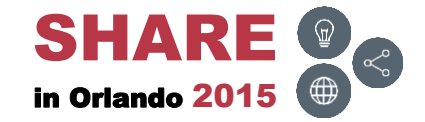

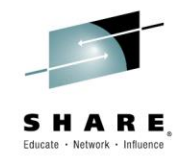

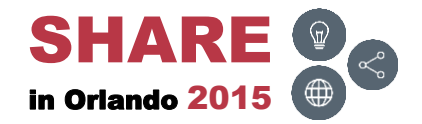

\_

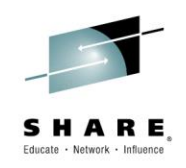

- To invoke the Options Menu
  - From the selection panel, type O in the Function field
  - Or from the Dataset and Member List panels, type O on the primary command line
- From the Options Menu, select and change:
  - 1 General Options
    - Print Class
    - Print Command Processor
  - 2 Edit Options
    - Initial Edit Macro
  - 3 Dataset List Options
    - Date Expansion View Required
    - SMS Expansion View Required
    - Status After Interval
    - Prompt After Interval
  - 4 Member List Options
    - Member List Display Default
    - Status After Interval
    - Prompt After Interval

- → A→ EZYEDIT
- → RESET
- → YES
- → YES
- → 100
- → 1000
- → TITLE -or- EZYEDIT
- → 1000
- → 10000

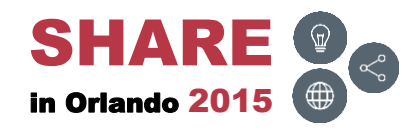

#### Invocation

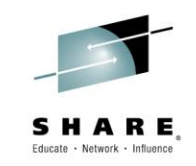

• From the selection panel, type O in the Function field

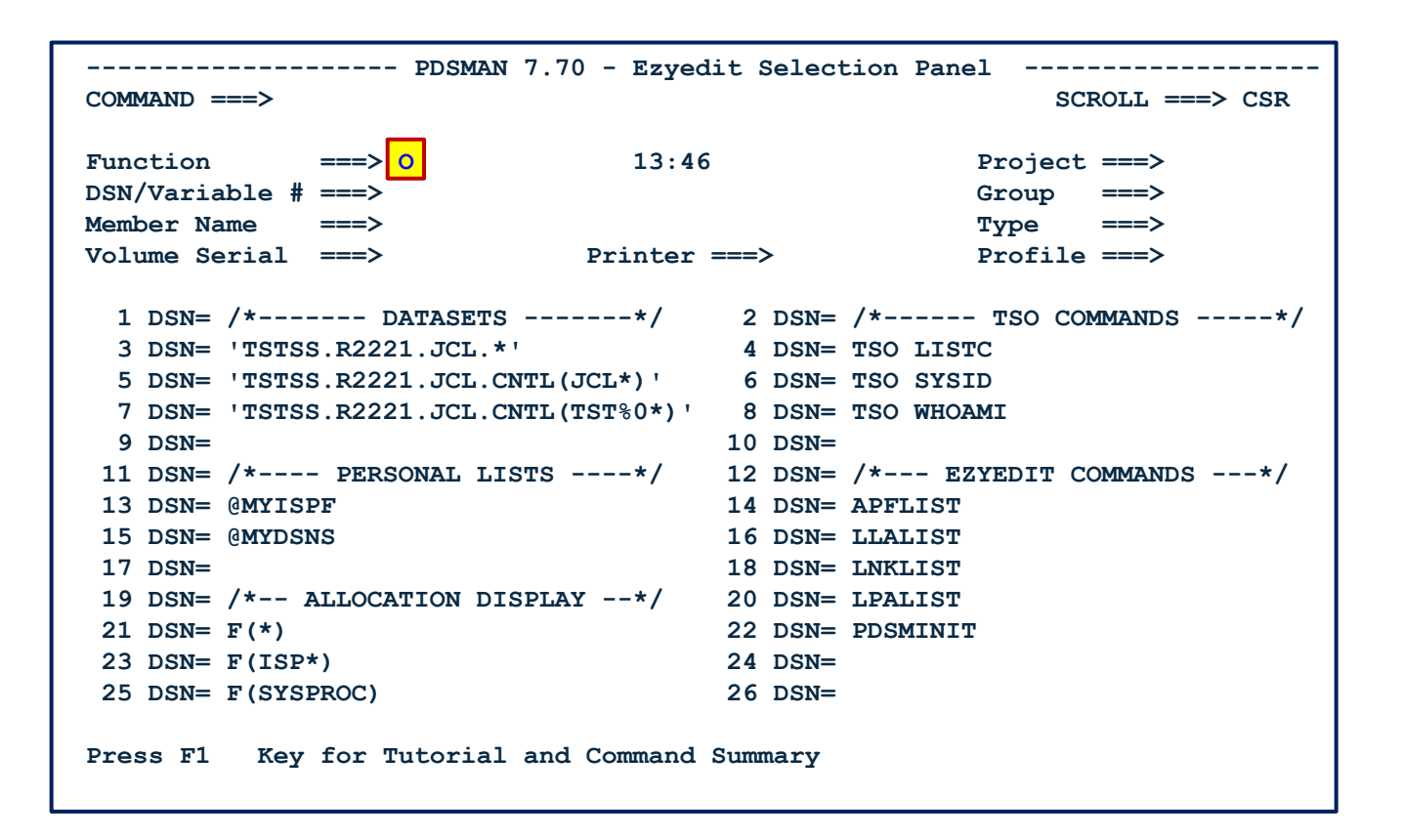

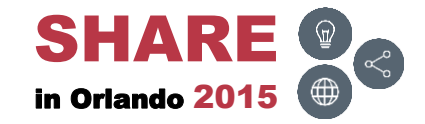

### **Options Menu**

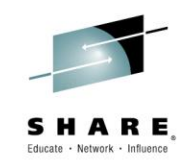

• Select options 1, 2, 3, 4 and 9

| Ezyedit Options Menu Ezyedit Options Menu                                                                                                    |
|----------------------------------------------------------------------------------------------------|
| Select Option ===>                                                                                                    |
| 1 - General Options<br>2 - Edit Options                                                                                                    |
| 3 - DATASET List Options<br>4 - MEMBER List Options                                                                                                    |
| <ul> <li>5 - SAVE Dataset Variables</li> <li>6 - LOAD Dataset Variables previously saved</li> <li>7 - Print Destination Table</li> <li>8 - COLOR Options</li> <li>9 - User Command ALIAS definitions</li> </ul> Select an Option and Press ENTER to process or END to Exit |

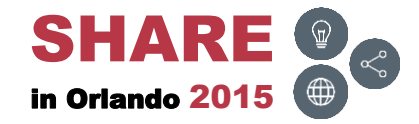

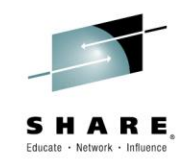

Ensure Print Class is A and Print Command Processor is EZYEDIT

| Ezy                          | edit User Options   |                        |
|------------------------------|---------------------|------------------------|
| COMMAND ===>                 |                     |                        |
|                              |                     |                        |
| Select Default (DSORG=PO)    | ===> EDIT           | (EDIT, BROWSE or VIEW) |
| Select Default (DSORG=PS)    | ===> EDIT           | (EDIT, BROWSE or VIEW) |
| Select Default (DSORG=VS)    | ===> BROWSE         | (EDIT, BROWSE or VIEW) |
| Select Default (ASA or MC)   | ===> BROWSE         | (EDIT, BROWSE or VIEW) |
|                              |                     |                        |
| Dataset Variable Format      | ===> STD            | (STD or DATA)          |
| Reset Function Field         | ===> NO             | (Yes or No)            |
| Reset DSN/Variable           | ===> YES            | (Yes, No or Entry)     |
| Update Project,Group,Type    | ===> YES            | (Yes or No)            |
| Maximum Dataset Variables    | ===> 100            |                        |
| Initial Dataset Variable     | ===> 1              |                        |
| Multi-Level HLQ Option       | ===> NO             | (Yes or No)            |
|                              | _                   |                        |
| Print Class                  | ===> <mark>A</mark> |                        |
| Print Copy Count             | ===> 1              |                        |
| Print Command Processor      | ===> EZYEDIT        |                        |
|                              |                     |                        |
| Enter required options and P | ress ENTER to pro   | cess or END to Exit    |
|                              |                     |                        |
|                              |                     |                        |
|                              |                     |                        |

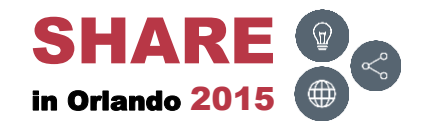

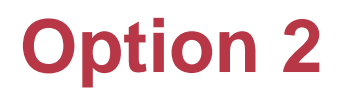

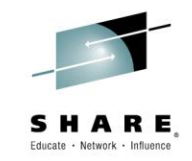

Tab down to Initial Edit Macro and type RESET

| COMMAND ===>                  | edit Edit Options  |                         |
|-------------------------------|--------------------|-------------------------|
| Edit Confirm option           | ===> YES           | (Yes or No)             |
| Preserve VB record length     | ===> NO            | (Yes or No)             |
| Initial Edit Macro            | ===> RESET         |                         |
| Default Edit Application-Id   | ===> ISR           | (ISR, ISP or Non-Blank) |
| Line Command Table            | ===> NONE          |                         |
| Enter required options and Pr | ress ENTER to proc | cess or END to Exit     |
|                               |                    |                         |
|                               |                    |                         |
|                               |                    |                         |
|                               |                    |                         |
|                               |                    |                         |

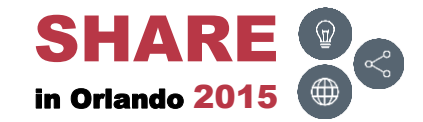

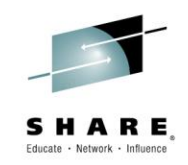

 Change Date/SMS Expansion View required to YES and Status/Prompt After Interval to 100 and 1000 respectively

| Ezyed                         | lit Dataset List ( | Options                       |
|-------------------------------|--------------------|-------------------------------|
| COMMAND ===>                  |                    |                               |
| Dataset List Default          | ===> FIII.I.       | (FIII.I. or PARTIAL)          |
| Dataset List Format           | ===> SORTED        | (SORTED or ASIS)              |
|                               |                    | ()                            |
| Migrated Dataset Option       | ===> BYPASS        | (BYPASS, RECALL or PROMPT)    |
|                               |                    |                               |
| Auto-Scrolling Option         | ===> YES           | (Yes or No)                   |
| Date Expansion View required  | ===> YES           | (Yes or No)                   |
| SMS Expansion View required   | ===> YES           | (Yes or No)                   |
|                               |                    |                               |
| Status After Interval         | ===> 100           | (Number of Datasets processed |
|                               |                    | before progress message)      |
| Prompt After Interval         | ===> 1000          | (Number of Datasets processed |
|                               |                    | before a prompt is issued)    |
|                               |                    |                               |
| Enter required options and Pr | ess ENTER to prod  | cess or END to Exit           |
|                               |                    |                               |
|                               |                    |                               |
|                               |                    |                               |
|                               |                    |                               |
|                               |                    |                               |
|                               |                    |                               |

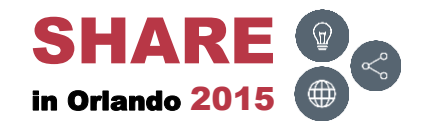

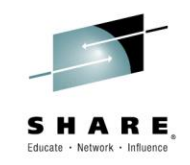

Change Status/Prompt After Interval to 1000 and 10000 respectively

| COMMAND ===>                                         | Zzyedit Member List (           | Options                                                   |  |  |
|------------------------------------------------------|---------------------------------|-----------------------------------------------------------|--|--|
| Member List Display Defau<br>Load Module Size Format | Lt ===> EZYEDIT<br>===> DECIMAL | (Ispf, Ezyedit, Audit, Title)<br>(Hex or Decimal)         |  |  |
| Auto-Scrolling Option                                | ===> YES                        | (Yes or No)                                               |  |  |
| Status After Interval                                | ===> 1000                       | (Number of Members processed                              |  |  |
| Prompt After Interval                                | ===> 10000                      | Number of Members processed<br>before a prompt is issued) |  |  |
| Enter required options and                           | d Press ENTER to prov           | cess or END to Exit                                       |  |  |

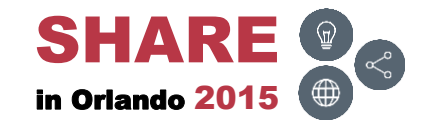

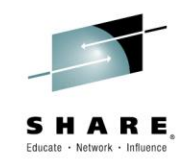

 In order to use an in-house utility called LC, type D, press ENTER and on the Delete Confirmation panel, press ENTER again to delete it

| EZYEDIT Use<br>COMMAND ===         | r Command Alias                                                                                |                                   |                                                       |                                                                        | SCROLL ===>                                            | 1 of 5<br>PAGE           |
|------------------------------------|------------------------------------------------------------------------------------------------|-----------------------------------|-------------------------------------------------------|------------------------------------------------------------------------|--------------------------------------------------------|--------------------------|
| Enter: S=<br>Name                  | Select E=Edit                                                                                  | С=Сору                            | D=Delete<br>Comm                                      | R=Rename<br>and                                                        | F1=Help                                                |                          |
| BU<br>D LC<br>MC<br>USER1<br>USER2 | Backup dataset<br>List Catalog com<br>Make copy of dsn<br>Simple user comm<br>Simple user comm | nand<br>and<br>and<br>**** Bottom | COPY<br>LIST<br>COPY<br>%USE<br>%USE<br>of Data ***** | SUF (BKUP)<br>C ENT (/) A<br>SUF (NEW) ,<br>R1 P1 (ABC)<br>R2 P1 (ABC) | ,DIR(0),NOP<br>LLL<br>NOP<br>P2(&ZUSER)<br>P2(/) P3(&: | P3(&+<br>ZUSER+<br>***** |

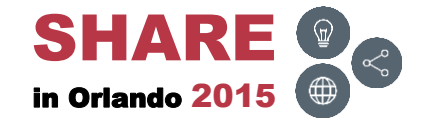

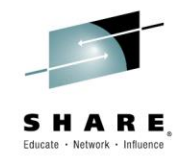

#### Links

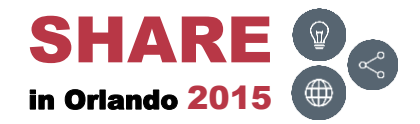

\_

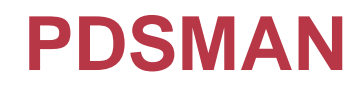

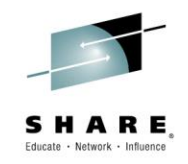

| Links                                |  |  |
|--------------------------------------|--|--|
| PDSMAN – EZYEDIT – Introduction      |  |  |
| PDSMAN – EZYEDIT – Selection Panel   |  |  |
| PDSMAN – EZYEDIT – Dataset List      |  |  |
| PDSMAN – EZYEDIT – Member List       |  |  |
| PDSMAN – EZYEDIT – SPACE             |  |  |
| PDSMAN – EZYEDIT – TSO Command Shell |  |  |
| PDSMAN – Introduction                |  |  |
| PDSMAN – Member Versions             |  |  |
| PDSMAN – FASTCOPY                    |  |  |
| PDSMAN – PDSEASY                     |  |  |
| PDSMAN – PDSM18                      |  |  |
| PDSMAN – PDSMURPT                    |  |  |

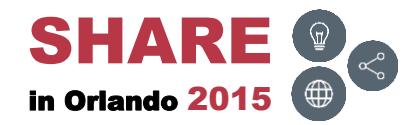

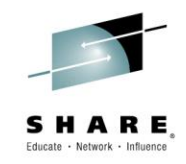

| Links                                         |
|-----------------------------------------------|
| ISPF – An Experienced User Shares His Secrets |
| ISPF – Workstation Agent (WSA)                |
| <u>OPSMVS – OPSLOG Overview</u>               |
| REXX and ISPF – Troubleshooting               |
| SDSF – Beyond the Basics                      |

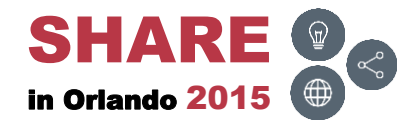

\_

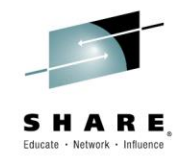

#### Conclusion

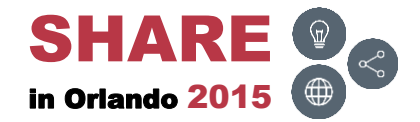

## **Final Comments**

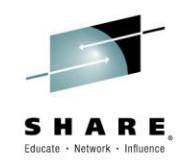

- PDSMAN provides a wide range of solutions to PDS and PDSE issues users face on a daily basis
  - Saves time and increases productivity
- Every PDSMAN/EZYEDIT release introduces new features and commands which are easy to understand, implement and use
- The tutorials and manuals are exceptional
  - Easy to read and understand
  - Suggest downloading the manuals periodically to obtain new updates

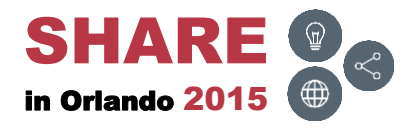

## **Thank You!**

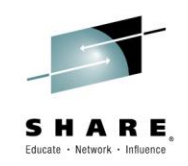

- A special thank you to the CA PDSMAN team for their technical input and assistance
- Suggest checking out the CA PDSMAN community web site at: <u>CA – Mainframe Community – PDSMAN</u> Or

CA – Mainframe Community

Select 'CA PDSMAN PDS Library Management' from the 'Products Covered' section located on the left hand side of the web page

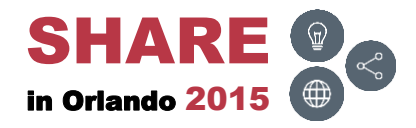

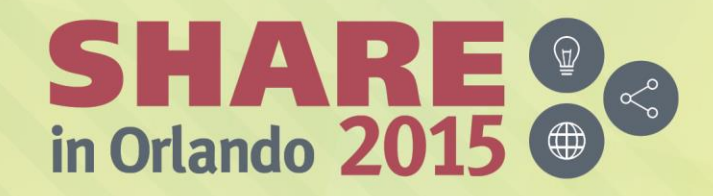

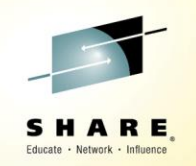

Any questions or comments please contact

Bruce Koss

Wells Fargo Mainframe Operating Systems Support

Bruce.Koss@WellsFargo.com

(704) 600-8416

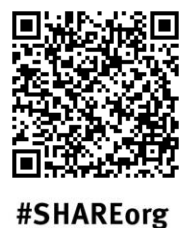

(in)

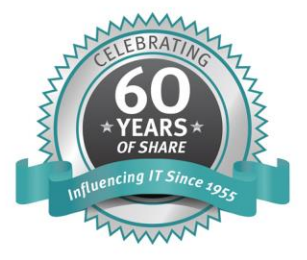

SHARE is an independent volunteer-run information technology association that provides education, professional networking and industry influence.

Copyright (c) 2015 by SHARE Inc. C (i) (S) (i) Creative commons.org/licenses/by-nc-sa/3.0/